## Inloggen als gemachtigde

Hoe log je in als gemachtigde op <u>www.mijntjongerschans.nl</u>? Volg onderstaande stappen:

- 1. En gemachtigde logt in via www.mijntjongerschans.nl
- 2. De gemachtigde heeft de keus om in te loggen voor zichzelf OF voor iemand anders. Deze laatste optie wordt gebruikt als je als gemachtigde wilt inloggen.
- 3. Na deze keus log je als gemachtigde in met DigiD (met app of sms verificatie), na het inloggen komt het scherm waarop je als gemachtigde kiest voor wie je wilt inloggen.

| Zak  | en regelen bij Ziekenhuis Tjongerschans                                                    |    |
|------|--------------------------------------------------------------------------------------------|----|
| Voor | r wie wilt u aan de slag?                                                                  |    |
| Na   | 18m                                                                                        |    |
| *    | GBAstub, Thomas Selectoer. )                                                               | Ĩ. |
|      | Burgerservisionummer: 908 200 678<br>U bent geruschtigt via muchtiger, displant ( <b>d</b> |    |
| *    | GBAstub, Thomas Selecteer >                                                                |    |
|      | Burgerserviceournmer: 500 200 091                                                          |    |
|      | Wheet gemachtigt via machteen similari of                                                  |    |

- 4. Na selecteren komt de gemachtigde in Mijntjongerschans.
- In Mijntjongerschans staat rechtsboven in wie er ingelogd is (zie volgende afbeelding blauw omcirkeld), linksboven staat in welk dossier je kijkt (oranje omcirkeld). Mocht de gemachtigde zelf ook patiënt zijn in ziekenhuis Tjongerschans, dan wordt rechts bovenin de naam getoond:

| randing I paulon                                                                                                    | nanes. Mit storates - Mit storates - Mit denotes - Mit poperates - Mit vagoripates - Mit storates - Mit storates                                                                                                    | C C I as Patient A van Vije D C                                                                                 |
|----------------------------------------------------------------------------------------------------|----------------------------------------------------------------------------------------------------|----------------------------------------------------------------------------------------------------|
| Agenda<br>Angenda<br>Angeler in the period of the second<br>is contained in perpension<br>Contract or programs<br>Contact<br>Main perpension<br>Contact<br>Main perpension<br>Contact<br>Main perpension<br>Contact<br>Main perpension<br>Contact<br>Main perpension | Materialise information arrange for transmission (Control-16)         Initial arrange information arrange for arrange and arrange information arrange information arrange |                                                                                                    |
|                                                                                                    | The shows the shorts of the second second second second second second second second second second second second                                                                                                    | the second second second second second second second second second second second second second second second se |

6. Is de gemachtigde niet een patiënt in ons ziekenhuis, dan staat rechtsboven in de 'naam' DigiD Machtigen.

| Apenda<br>Integration behaviors are versited<br>E-Consult<br>Mite gapgeverse<br>Construier are proposed<br>Construier are proposed<br>Construier are proposed<br>Construier are proposed<br>Construier are proposed<br>Construier are proposed<br>Mite pageverse | Marage (de selected a canavage tet consensates statum - 14)  Marage (de selected a canavage tet consensates statum - 14)  Marage (de selected a canavage t |  |
|----------------------------------------------------------------------------------------------------|----------------------------------------------------------------------------------------------------|--|
| The settingse                                                                                                    | Operational integrations         Attraction           Gemachtigden         Integrational gemachtigten           Integrational gemachtigten         Integrational gemachtigten                                                                                                    |  |

7. Niet in kunnen loggen als gemachtigde:

Als er een machtiging wordt afgegeven voor een patiënt die jonger dan 16, dan kan de patiënt niet inloggen. De melding die de gemachtigde dan krijgt is:

| oggen                                 |
|---------------------------------------|
| U heeft geen toegang tot dit portaal. |
|                                       |
| igiD                                  |
|                                       |
|                                       |
|                                       |
|                                       |
|                                       |
|                                       |
|                                       |